## **Training Wing**

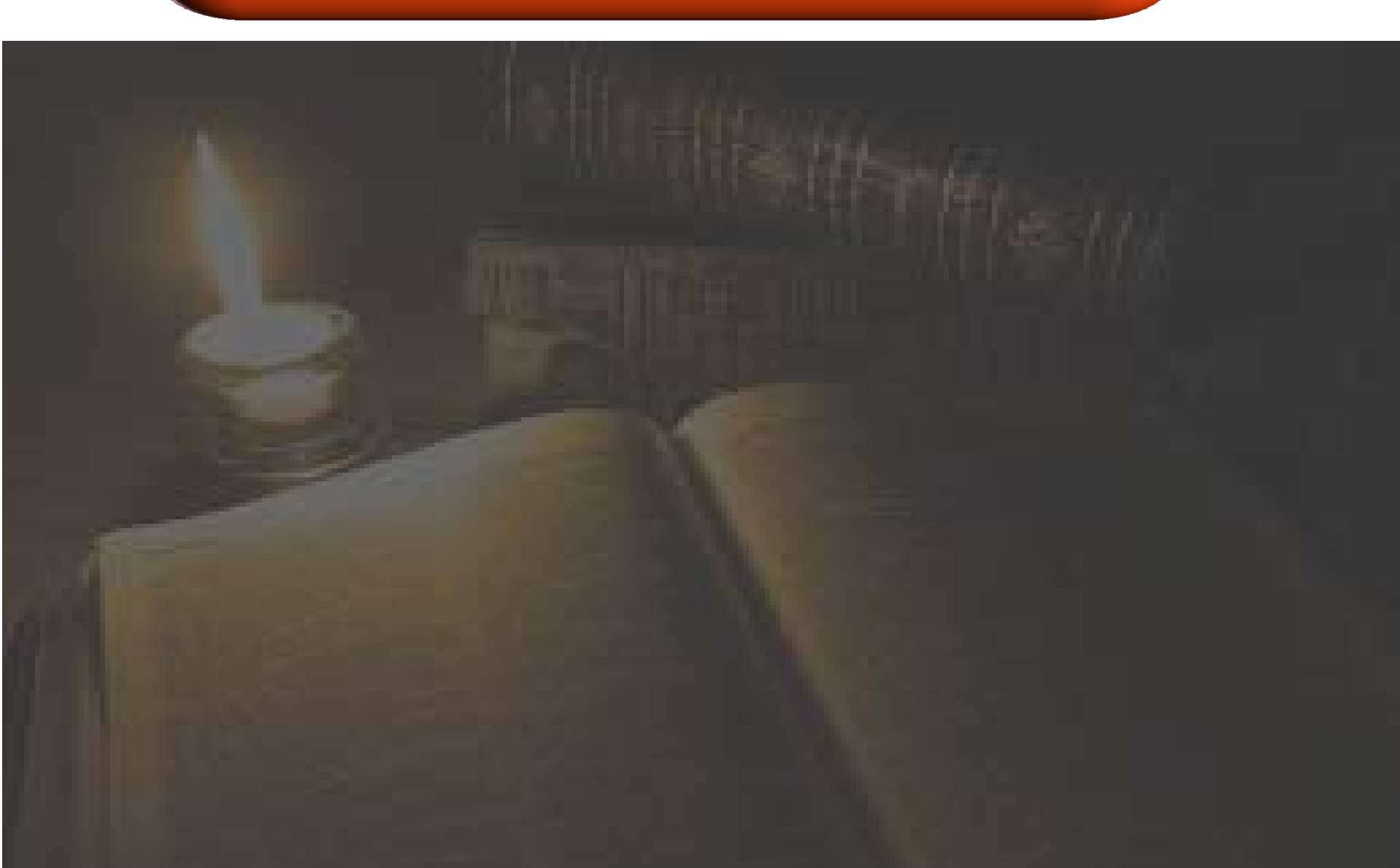

#### Preamble

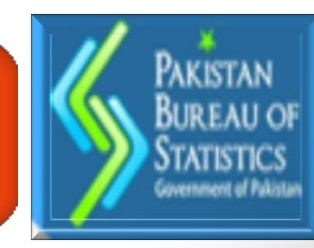

Training is one aspect of developing the human resources for generating interest in work and providing opportunities to learn and grow within the organization. ....In this case the PBS!!

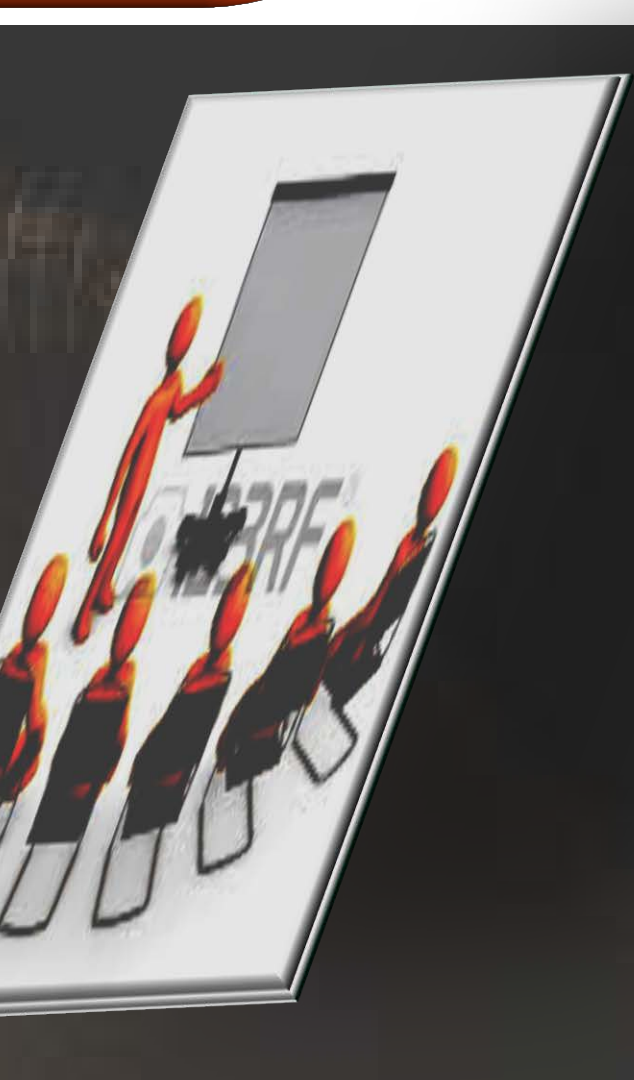

# History

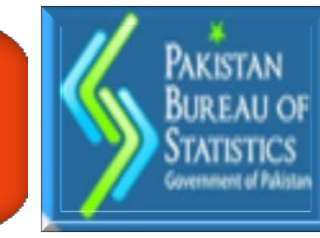

- Pakistan Institute of Statistical Training and Research (PISTAR) was established in September 1989 in Lahore.
- PISTAR was functioning as an attached department of the Statistics Division. It had separate budget and administration unit.
- It was shifted to Islamabad in July 2005 as Training Wing of FBS with separate budget but Partial administrative control was given to FBS.

## Objectives

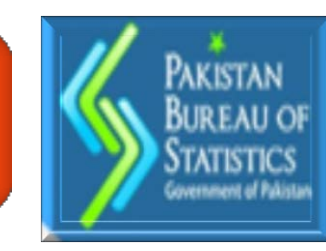

Plan, Organize and Conduct Training Courses periodically for statistical personnel of various levels.

Hold workshops and seminars on important topics in the field of statistics and allied subjects.

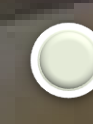

Assess the Training needs of statistical personnel working under the statistical system both at the federal and provincial level.

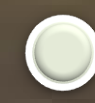

Promote cooperation among various departments, universities, as well as national & international agencies for sharing of knowledge and promotion of training activities.

#### **Staff Position**

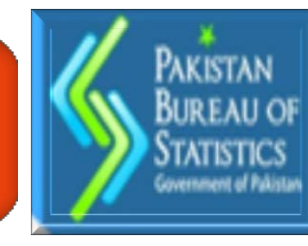

| <b>S.</b> #      | Name of Post               | Sanctioned<br>Strength | Existing<br>Position | Vacant |
|------------------|----------------------------|------------------------|----------------------|--------|
| 1                | Vice Principal (BPS-20)    | 01                     | 0                    | 01     |
| 2                | Senior Instructor (BPS-19) | 02                     | 0                    | 02     |
| 3                | Instructor (BPS-18)        | 01                     | 01                   | 0      |
| 4                | Admin Officer (BPS-17)     | 01                     | 0                    | 01     |
| Officers         |                            | 05                     | 01                   | 04     |
| 5                | Superintendent (BPS-16)    | 01                     | 01                   | 0      |
| 6                | Assist Librarian (BPS-16)  | 01                     | 01                   | 0      |
| 7                | Other Supporting Staff *   | 19                     | 15                   | 4      |
| Supporting Staff |                            | 21                     | 17                   | 04     |
|                  | Total:                     | 26                     | 18                   | 08     |

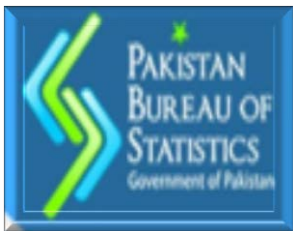

#### Training Conducted (2013-14)

| Training Course                                                 | Date                                                                                                    | Participant                                                                                                    |
|-----------------------------------------------------------------|----------------------------------------------------------------------------------------------------|----------------------------------------------------------------------------------------------------|
| aining to PSLM Field Staff                                      | 20-22 August 2013                                                                                                    | 42                                                                                                    |
| aining to LF Field Staff                                        | 5-Sep-13                                                                                                    | 5                                                                                                    |
| raining on Food and Beverages to Peons                          | 9-19 Sept 2013                                                                                                    | 80                                                                                                    |
| raining on Sample Design and Methods                            | 7-11 Oct 2013                                                                                                    | 13                                                                                                    |
| ternship for the Kinnaird College<br>udents                     | 23 Dec 2013 to 17<br>Jan 2014                                                                                                    | 14                                                                                                    |
| AARC Training course on Labor Market<br>nalysis                 | 24-28 Feb 2014                                                                                                    | 10                                                                                                    |
| SLM Data Analysis Using Stata for the fficers of AJK Government | 7-11 April 2014                                                                                                    | 34                                                                                                    |
|                                                                 | Training Course<br>aining to PSLM Field Staff<br>aining to LF Field Staff<br>aining on Food and Beverages to Peons<br>aining on Sample Design and Methods<br>ternship for the Kinnaird College<br>idents<br>ARC Training course on Labor Market<br>alysis<br>LM Data Analysis Using Stata for the<br>ficers of AJK Government | Training CourseDateaining to PSLM Field Staff20-22 August 2013aining to LF Field Staff5-Sep-13aining on Food and Beverages to Peons9-19 Sept 2013aining on Sample Design and Methods7-11 Oct 2013arnship for the Kinnaird College<br>adents23 Dec 2013 to 17<br>Jan 2014AARC Training course on Labor Market<br>alysis24-28 Feb 2014LM Data Analysis Using Stata for the<br>Kinneither Staff Staff Staf |

**Total Participants** 

198

#### **Five Years Performance**

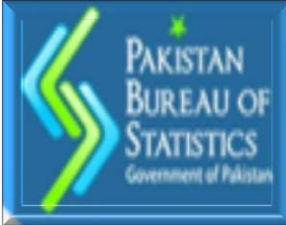

| Year    | Local Courses | International<br>Courses | Total | Participants |
|---------|---------------|--------------------------|-------|--------------|
| 2008-09 | 09            | 07                       | 16    | 305          |
| 2009-10 | 16            | 05                       | 21    | 374          |
| 2010-11 | 14            | 10                       | 21    | 376          |
| 2011-12 | 12            | 3                        | 15    | 269          |
| 2012-13 | 7             | 3                        | 10    | 154          |
| 2013-14 | 6             | 1                        | 7     | 198          |

#### Initiatives

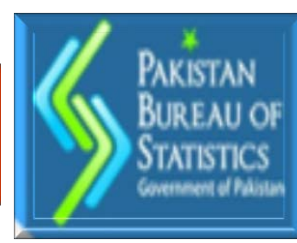

Conducted TNA in Feb 2013 Total 376 officials need training In Professional Area 197 In General Areas 179Major Proposed Areas of Trainings Professional Areas (197 Officials) Cartographic techniques, Listing and Mapping Sampling Design and Methods Data Analysis STATA and SPSS Software Price Statistics General Areas (179 Officials) MS Office and Computer Operating System Office Management and Financial Matters Presentation and Communication Skills Financial Management and Budgeting

#### **Future Initiatives**

- PAKISTAN BUREAU OF STATISTICS Government of Palistan
- Formation of experts committee/Regional HR Committees
- Development of employees database
- Availability of officers/officials for training
- Follow up strategy
  - Se Post training impact
  - Post training proforma and database
  - Develop core master trainer
  - Comprehensive training program for entry level officers
- Experts Directory
  - Indentify the topics of interests
  - Develop experts directory
  - Other strategies
    - HEC Collaboration for Official Statistics Subject
    - Internship with colleges in other parts of the country (Islamabad, Lahore, Peshawar etc)

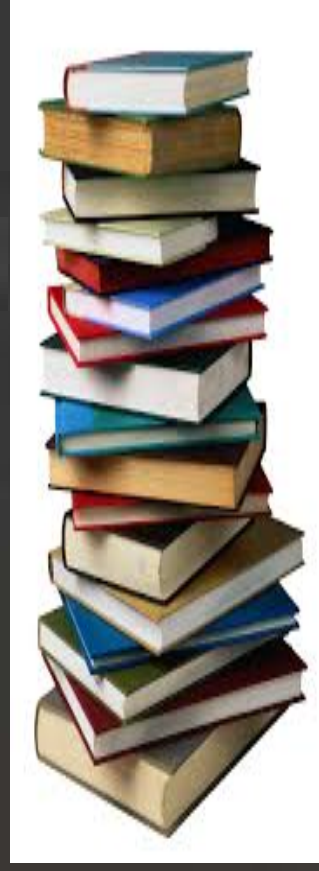

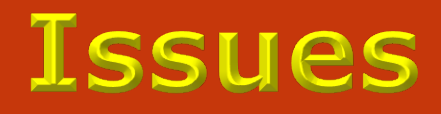

Shortage of Trainers/Officers Training Plan yet to be Approved No Budget Allocation for Training Low honorarium for guest speakers Lack of computers for office use No Role of Training Wing is defined in the restructuring of PBS

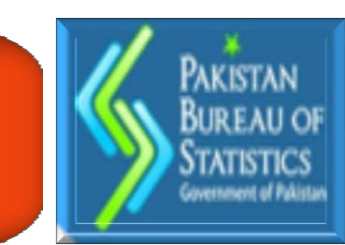

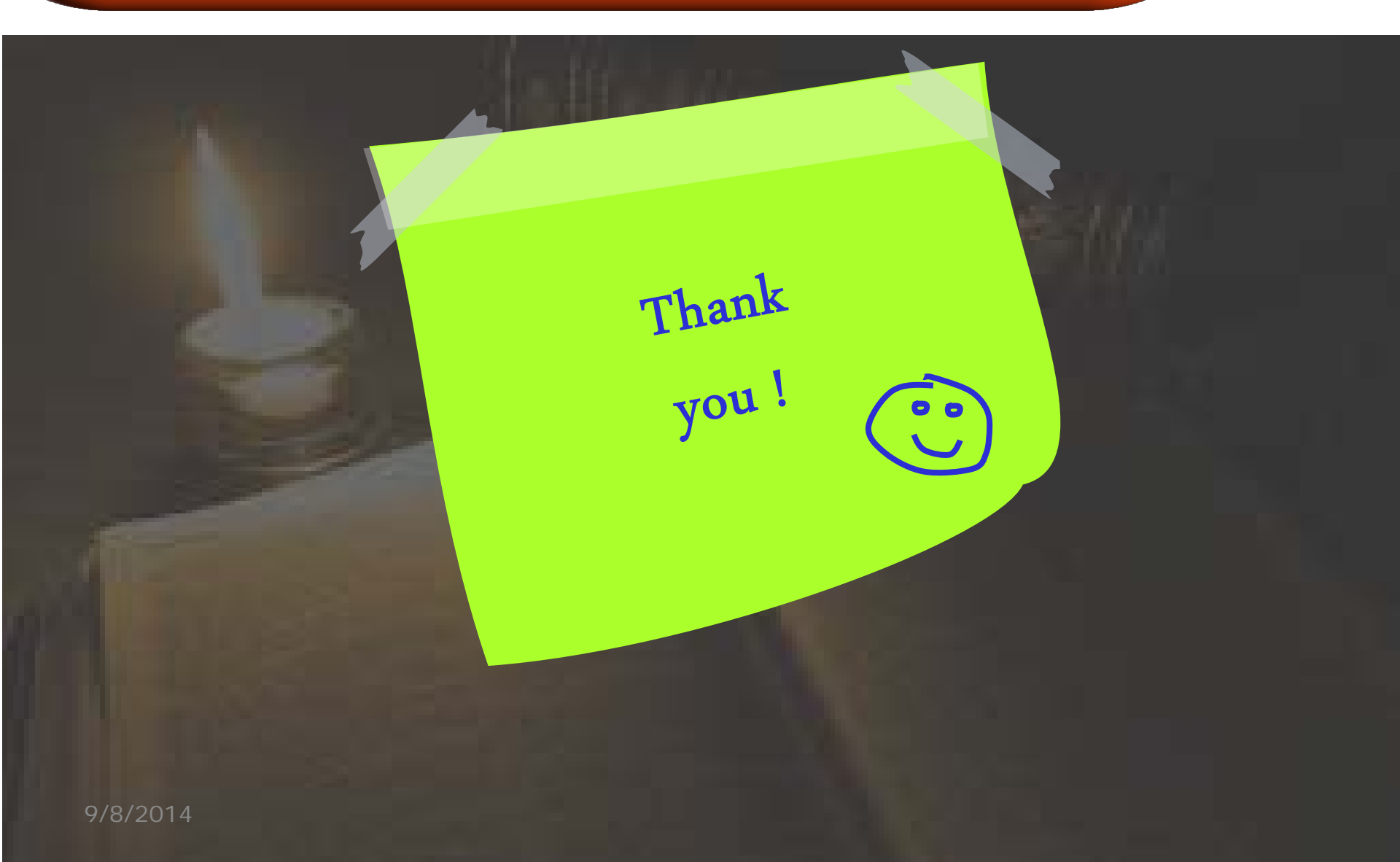